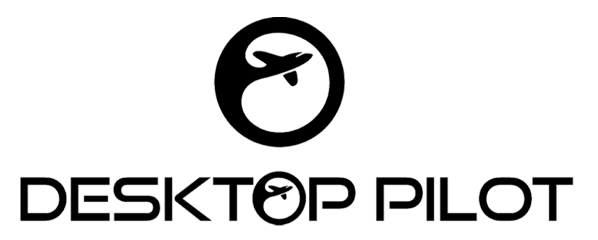

## TPM VERNIER THROTTLE BOX SETUP INSTRUCTIONS FOR MICROSOFT FLIGHT SIMULATOR 2020

- 1. Connect the Type B USB cable to the USB port located at the back of the TPM Vernier Throttle Box.
- 2. Next, plug the other end of the cable into the USB port of your computer or a USB hub.

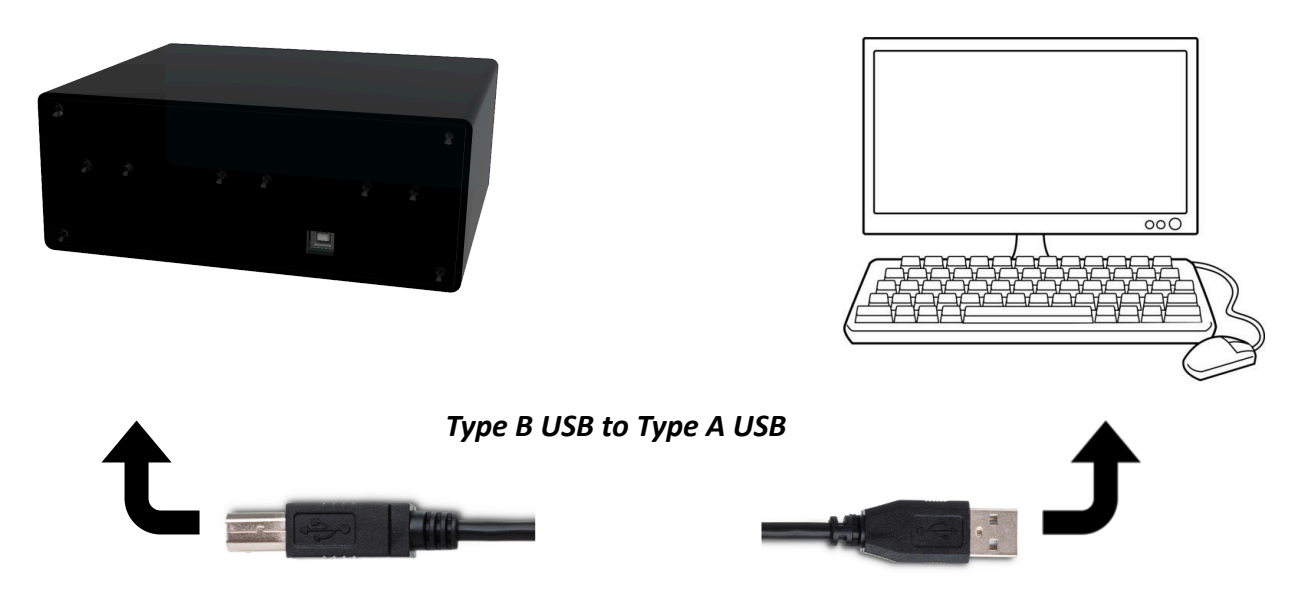

- 3. Wait for your computer to detect the Throttle Box device.
- 4. Configure the device.

## **Microsoft Flight Simulator 2020**

To configure Desktop Pilot's TPM Vernier Throttle Box with MSFS2020, follow these steps:

- 1. Launch Microsoft Flight Simulator.
- 2. Navigate to Assistance Options and make sure they are set to 'True to Life'

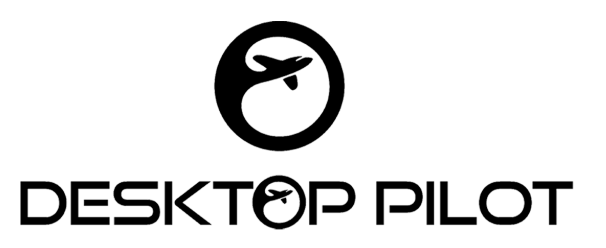

| OPTIONS ASS                  | ISTANCE OPTIONS          |                   |   | 🎯 🤨 🚨 🔹 aeroworksftc22 🌉                                                                                                    |
|------------------------------|--------------------------|-------------------|---|----------------------------------------------------------------------------------------------------|
| 15 10 L                      | (5)                      | Minister Minister | - |                                                                                                    |
| > ASSISTAN                   | CE OPTIONS               | ;                 |   |                                                                                                    |
|                              | TRUE TO LIFE             |                   |   | DESCRIPTION                                                                                                    |
| SEARCH                       | < م                      | RESULTS FOUND: 49 |   | ALL ASSISTS                                                                                                    |
| ✓ AIRCRAFT SYSTEMS           |                          | HARD              |   | during flight by an Al co-pilot.                                                                                                    |
| ✓ FAILURE AND DAMAGE         |                          | HARD              |   | MIDDLE-GROUND                                                                                                    |
| ✓ NAVIGATION AIDS            |                          | HARD              | > |                                                                                                    |
| ✓ NOTIFICATION               |                          | HARD              | > | For those comfortable with flight simulation and who want the most authentic experience.                                                  |
| ✓ PILOTING                   |                          | HARD              | > | If you wish to customize your Assistance settings further, expand the sub-categories on the left to view and<br>adjust individual options |
| ✓ POINTS OF INTEREST         |                          | HARD              | > |                                                                                                    |
| ✓ USER EXPERIENCE            |                          | HARD              | > |                                                                                                    |
|                              |                          |                   |   |                                                                                                    |
|                              |                          |                   |   |                                                                                                    |
|                              |                          |                   |   |                                                                                                    |
|                              |                          |                   |   |                                                                                                    |
|                              |                          |                   |   |                                                                                                    |
|                              |                          |                   |   |                                                                                                    |
|                              |                          |                   |   |                                                                                                    |
|                              |                          |                   |   | TAKEUNI<br>LANDNG<br>BELECTOR                                                                                                    |
| ESC GO BACK F12 RESET TO DEF | AULTS F11 APPLY AND SAVE |                   |   |                                                                                                    |

3. Navigate to the "CONTROLS OPTIONS" menu.

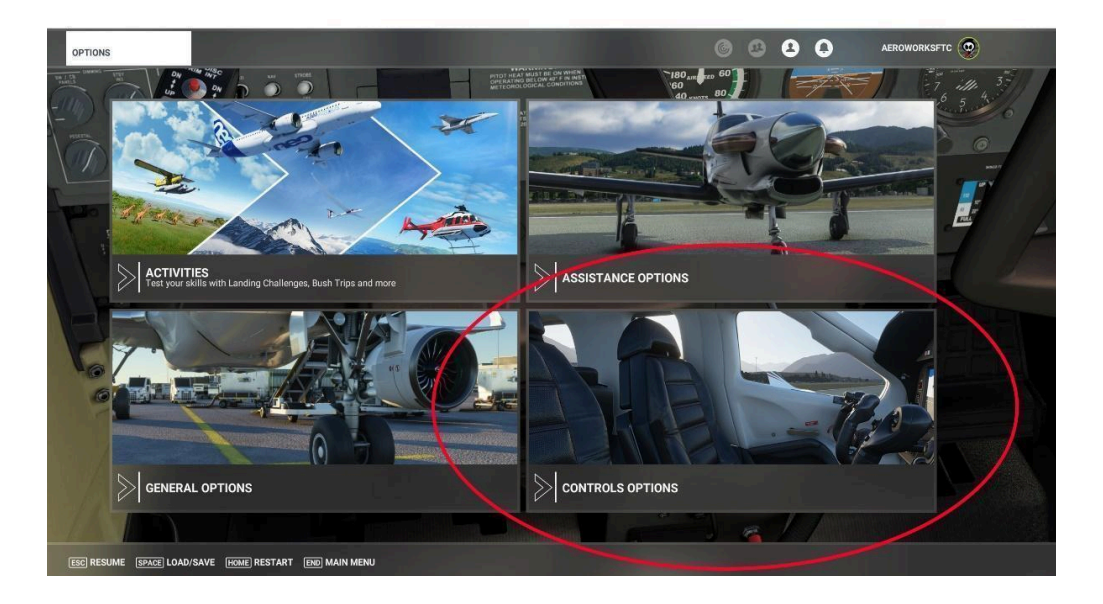

- 4. Under Control Options, choose your device, which is "THROTTLE BOX".
- 5. Open the settings menu and select "Power Management". To locate "Power Management", you can either search for it in the "Search by Name" bar or change the "Filter" to "All" and find it in the list.

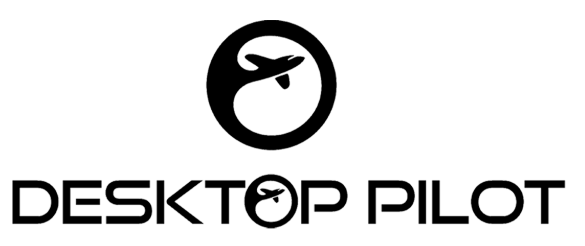

|   | OPTIONS CONT                                                                                                    | OLS OPTIONS                                                                                                    | 6 8 | 8                                     |  |  |  |  |
|---|----------------------------------------------------------------------------------------------------|----------------------------------------------------------------------------------------------------|-----|---------------------------------------|--|--|--|--|
|   |                                                                                                    |                                                                                                    |     |                                       |  |  |  |  |
|   | > CONTROLS OPTIONS                                                                                                    |                                                                                                    |     |                                       |  |  |  |  |
|   | KEYBOARD<br>KEYBOARD PROFI                                                                                               | MOUSE         THROTTLE BOX           LE 2         MOUSE PROFILE         Imouting the second second se |     |                                       |  |  |  |  |
| 2 | SEARCH<br>SEARCH BY NAME<br>SEARCH BY NAME<br>SEARCH BY INPUT<br>Select an input<br>FILTER<br>ALL<br>EXPAN: COLLAPSE ALL | AUTOPILOT     OWER MANAGEMENT     CONDITION LEVERS     THROTTLE     3     MIXTURE     5     TURBINE ENGINE ISOLATION ON     TURBINE ENGINE ISOLATION     SET TURBINE ENGINE ISOLATION     SET TURBINE ENGINE ISOLATION                                                                                                    |     | DE                                    |  |  |  |  |
|   | ESC GO BACK M OPEN PRESET MA                                                                                             | INCREMENT COLLECTIVE<br>DECREMENT COLLECTIVE<br>COLLECTIVE AXIS<br>COLLECTIVE AXIS<br>COLLECTIVE AXIS                                                                                                    |     | , , , , , , , , , , , , , , , , , , , |  |  |  |  |

6. Once you're in "Power Management", click on the "Throttle Box" option. Scroll down and locate "Throttle Axis". To the right of it, select "Joystick L-Axis Z". Make sure to check the 'reverse axis' option to ensure proper functionality.

| MOUSE                                                  | THROTTLE BOX         |
|--------------------------------------------------------|----------------------|
| DEFAULT                                                | THROTTLE BOX PROFILE |
| <ul> <li>POWER MANAGEMENT</li> <li>THROTTLE</li> </ul> |                      |
| THROTTLE AXIS                                          | JOYSTICK L-AXIS Z    |
| ✓ REVERSE AXIS                                         |                      |
| ▲ MIXTURE                                              |                      |
| MIXTURE AXIS (-100 TO 100%)                            | JOYSTICK L-AXIS X    |
| REVERSE AXIS                                           |                      |
| <ul> <li>PROPELLER</li> </ul>                          |                      |
| PROPELLER AXIS                                         | JOYSTICK L-AXIS Y    |
| ✓ REVERSE AXIS                                         |                      |

7. Next, click on the "Mixture" option. Scroll down and locate "Mixture Axis (-100 to 100%)". To the right of it, select "Joystick L-Axis X". Make sure to check the 'reverse axis' option to ensure proper functionality.

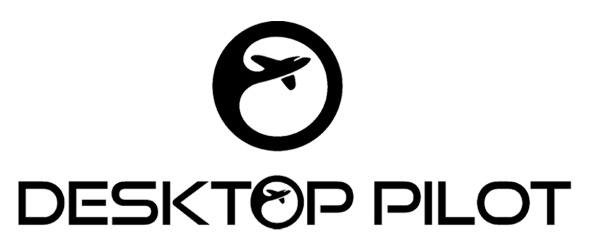

8. Finally, click on the "Propeller" option. Scroll down and locate "Propeller Axis". To the right of it, select "Joystick L-Axis Y". Make sure to check the 'reverse axis' option to ensure proper functionality.

|   | OPTIONS                 | CONTROLS OPT | IONS                      |                   | 682 |
|---|-------------------------|--------------|---------------------------|-------------------|-----|
|   |                         |              |                           |                   |     |
|   | > CONTRO                |              | TIONS                     |                   |     |
|   | KEYBOARD                |              | MOUSE                     | THROTTLE BOX      |     |
|   | KEYBOARD                | D PROFILE 2  | MOUSE PROFILE             | THROTTLE BOX      | 2   |
|   | SENSITIVITY             |              | TOGGLE FEATHER SWITCH 3   |                   | DE  |
|   | SEARCH                  |              | TOGGLE FEATHER SWITCH 2   |                   |     |
|   | SEARCH BY NAME          | Q            | TOGGLE FEATHER SWITCH 1   |                   |     |
|   | SEARCH BY INPUT         | Q            | TOGGLE AUTOFEATHER ARMING |                   |     |
|   | Select an input         |              | ROPELLER PITCH LO         |                   |     |
|   | FILTER                  |              | PROFELLER PITCH HI        |                   |     |
|   |                         |              | PROPELLER AXIS            | JOYSTICK L-AXIS Y |     |
| 1 |                         |              | Z REVERSE AXIS            |                   |     |
|   | EXPAND/COLLAPSE ALL     |              | PROPELLEP 4 PITCH LO      |                   |     |
|   |                         |              | PROPELLER 4 PITCH HI      |                   |     |
|   |                         |              | PROPELLER 4 AXIS          |                   |     |
| 1 |                         |              | PROPELLER 3 PITCH LO      |                   |     |
|   |                         |              | PROPELLER 3 PITCH HI      |                   |     |
|   |                         |              |                           |                   |     |
|   | ESC GO BACK M OPEN PRES | SET MANAGER  |                           |                   |     |

9. Lastly, check to see if the product is working correctly in MSFS by testing the throttle, mixture, and propeller controls.

## Congratulations! You have successfully set up the TPM Vernier Throttle Box! Happy flying!

If you encounter any issues during setup, please feel free to contact our customer support team at sales@desktoppilot.com for further assistance.

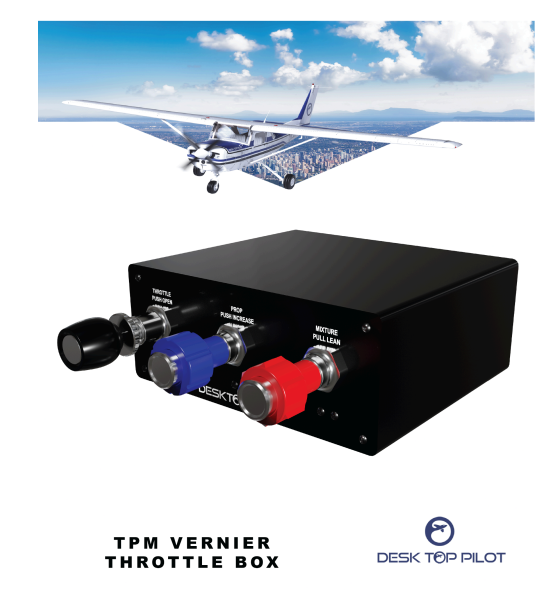